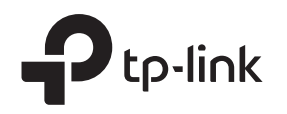

# Руководство по установке и настройке VPN-роутеров Omada

### Состояния индикаторов

### Power/PWR

**Горит:** устройство включено. Не горит: устройство выключено.

Мигает: устройство исправно работает Горит/Не горит: есть отклонения в работе

System/SYS

### USB (ER605)

г орит/не го устройства

### 5B (ER605)

Горит: есть подключённое устройство USB Не горит: нет подключённого устройства USB Мигает: идентификация подключённого устройства USB

### Link/Act (ER605) | SFP WAN (ER7206)

|         | Горит: есть подключённое устройство, никакие данные не передаются |
|---------|-------------------------------------------------------------------|
| SFP WAN | Не горит: нет подключённого устройства                            |
|         | Мигает: выполняется приём или передача данных                     |

### Link/Act и 1000Mbps (ER7206)

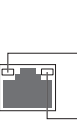

Горит: выполняется обмен данными с подключённым устройством на скорости 1000 Мбит/с Не горит: обмен данными с подключённым устройством не выполняется или выполняется на скорости ниже 1000 Мбит/с

Горит: есть подключённое устройство, никакие данные не передаются Не горит: нет подключённого устройства Мигает: выполняется приём или передача данных

В данном руководстве в качестве примера рассматривается модель ER605. Фактическое устройство может отличаться от изображённого.

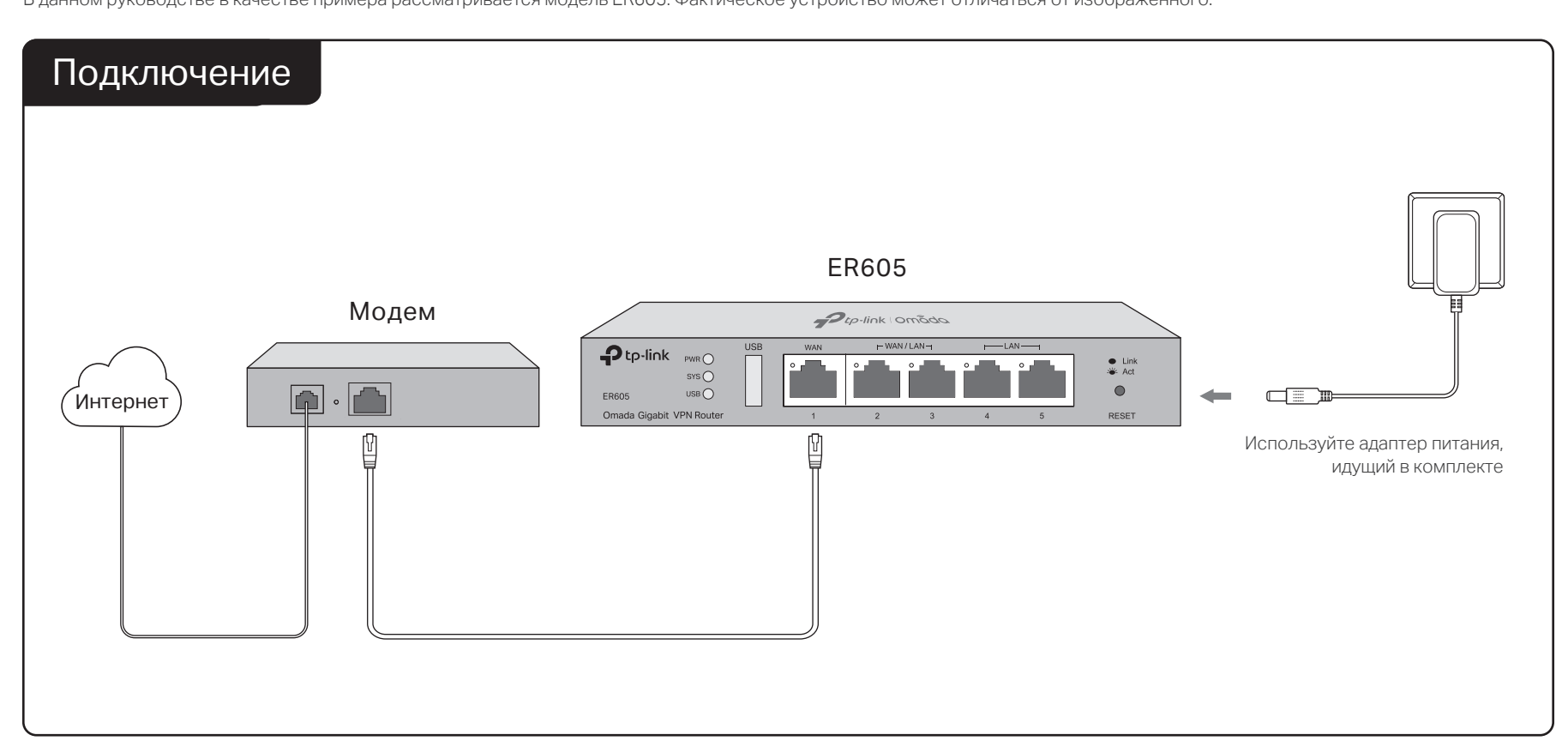

## Настройка

Роутер может работать в одном из двух режимов:

- Автономный режим: отдельная настройка каждого роутера. Рекомендуется для небольших сетей.
- Режим контроллера: групповая централизованная настройка устройств. Рекомендуется для больших сетей с множеством точек доступа, коммутаторов и шлюзов.

При управлении с помощью контроллера автономные настройки роутера будут заменены настройками контроллера.

### Вариант 1: автономный режим

Для управления роутером в автономном режиме нужен компьютер.

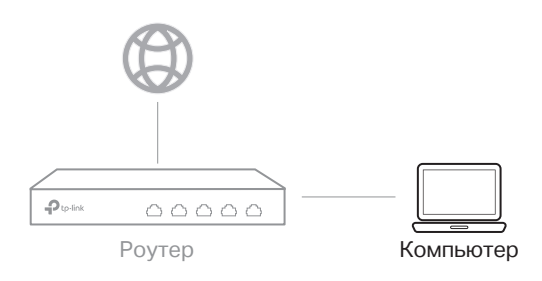

 Подключите компьютер к порту LAN роутера с помощью кабеля RJ45. Если на компьютере используется фиксированный IP-адрес, измените этот параметр на автоматическое получение IP-адреса.

- 2. Введите в адресной строке браузера **192.168.0.1** и нажмите клавишу Enter.
- 3. Создайте имя пользователя и пароль для входа.
- 4. Используйте созданные имя пользователя и пароль, чтобы выполнить вход в веб-интерфейс управления.
- 5. После успешного входа настройте роутер с помощью меню в левой части экрана.

Более подробная информация доступна в руководствах пользователя VPN-роутеров на https://www.tp-link.com/ru/support/download/

### Вариант 2: режим контроллера

### Тип 1: аппаратный контроллер (ОС200/ОС300)

Аппаратный контроллер — это хорошая альтернатива, если у вас нет отдельного компьютера для программного контроллера

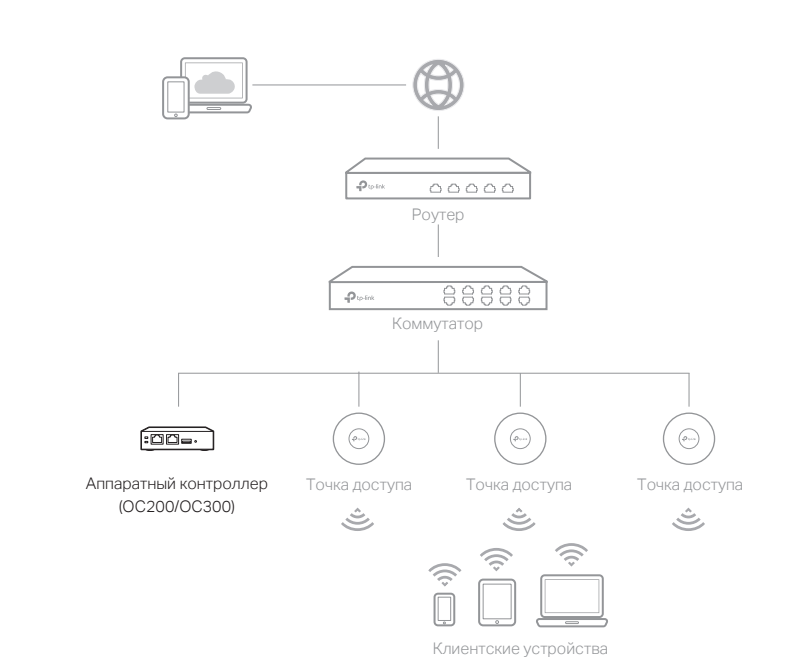

- 1. Поскольку аппаратный контроллер получает IP-адрес от сервера DHCP роутера, чтобы узнать его, нужно открыть список клиентов DHCP роутера
- А. Сначала нужно найти IP-адрес роутера. Откройте на компьютере командную строку и введите ipconfig. В списке результатов найдите Default Gateway — это и есть IP-адрес роутера.
- Б. Введите в адресной строке браузера IP-адрес роутера. В качестве имени пользователя и пароля для входа по умолчанию используется слово admin.
- В. Перейдите в раздел Network > LAN > DHCP Client List, чтобы найти IP-адрес контроллера по его MAC-адресу.
- 2. Следуйте указаниям установщика в веб-интерфейсе для завершения быстрой настройки.
- 3. После завершения быстрой настройки появится окно входа. Введите созданные вами имя пользователя и пароль и нажмите Log in.
- 4. Контроллером также можно управлять удалённо через облако Omada. Прежде чем начать, убедитесь, что у контроллера и компьютера есть доступ в интернет.
  - А.Убедитесь, что на контроллере включён облачный доступ (включён по умолчанию) и что медленно мигает индикатор.
  - Б. Введите в адресной строке браузера https://omada.tplinkcloud.com и выполните вход с помощью своего TP-Link ID. Нажмите Add Controller и выберите Hardware Controller, чтобы добавить контроллер.

### Выберите один из двух типов контроллера Omada

#### Тип 2: программный контроллер

Для управления устройствами компьютер, на котором установлен контроллер, должен

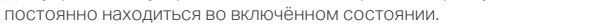

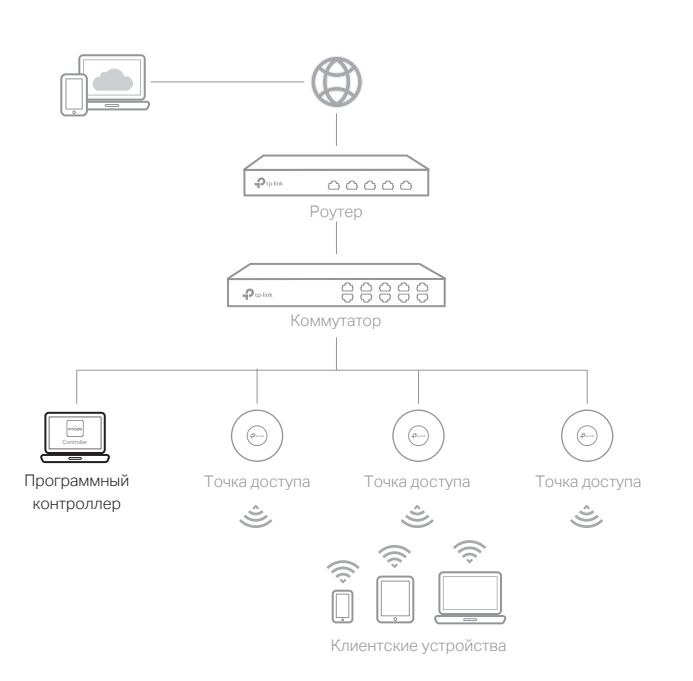

- 1. Если используется операционная система Windows или Linux, скачайте программный контроллер на https://www.tp-link.com/ru/ support/download/omada-software-controller/
- 2. Запустите загруженный файл. Следуйте указаниям установщика.
- 3. После завершения установки запустите программный контроллер и следуйте пошаговым указаниям для завершения быстрой настройки. После этого появится окно входа.
- 4. Введите созданные вами имя пользователя и пароль и нажмите Log in. После установки программного контроллера вы сможете удалённо управлять контроллером через облако. Для этого выполните следующие указания:
- А. Убедитесь, что на контроллере включён облачный доступ и что контроллер привязан к вашему TP-Link ID. Для включения облачного доступа и привязки к TP-Link ID перейдите в раздел Settings > Cloud Access в веб-интерфейсе контроллера. Если вы уже всё это настроили во время быстрой настройки, пропустите этот шаг
- Б. Введите в адресной строке браузера https://omada.tplinkcloud.com и выполните вход с помощью своего TP-Link ID. Появится список контроллеров, привязанных к вашему TP-Link ID. Нажмите Launch, чтобы продолжить настройку контроллера.

Скачайте приложение Omada, чтобы управлять сетью с телефона.

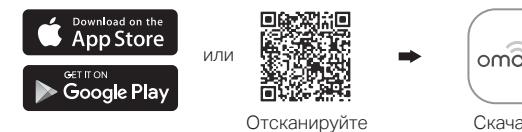

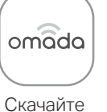

Задать вопрос, найти ответ и просто пообщаться с другими пользователями и инженерами TP-Link можно в нашем сообществе на https://community.tp-link.com

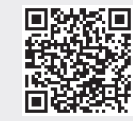

Для получения техподдержки, руководств пользователя и иной (L) информации посетите https://www.tp-link.com/ru/support или отсканируйте QR-код справа

#### Руководство по безопасному использованию

- Избегайте контакта устройства с водой и огнём, а также использования устройства в условиях высокой влажности и высоких температур
- Не пытайтесь самостоятельно разбирать, ремонтировать или модифицировать устройство.
- Не используйте повреждённые USB-кабели или зарядные устройства для зарядки
- устройства.
- Используйте только рекомендуемые зарядные устройства.
- Адаптер должен быть установлен в легкодоступном месте недалеко от оборудования.
- Размещайте устройство нижней панелью вниз.

### Декларация о соответствии стандартам ЕС

Настоящим TP-Link заявляет, что данные устройства соответствуют всем необходимым требованиям и прочим применимым положениям директив 2014/30/EU, 2014/35/EU, 2009/125/EC, 2011/65/EU и (EU)2015/863 Оригинал декларации доступен на https://www.tp-link.com/en/support/ce/

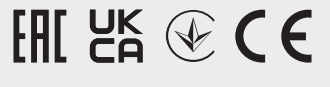